# Инструкция по прошивке принтера в бесчиповый, способ №14 (для 99 прошивки)

Подходит для принтеров Epson при условии использования бесчиповой прошивки с кодом 99.

Для прошивки принтера в безчиповый необходимо:

- 1. Программа INKCHIP Firmware, совместимая с Вашей моделью принтера.
- 2. Программа INKCHIP Activation, совместимая с Вашей моделью принтера.
- 3. Компьютер с операционной системой Windows и доступом в сеть интернет.
- 4. USB кабель
- 5. Ключ активации INKCHIP.

#### ШАГ 1.

Загрузите программы INKCHIP Firmware и INKCHIP Activation для Вашей модели принтера с сайта inkchip.net. Распакуйте ZIP-архивы данных программ.

#### ШАГ 2.

Подключите принтер к компьютеру с операционной системой Windows при помощи USB кабеля и включите принтер.

#### ШАГ 3.

Запустите на компьютере программу INKCHIP Firmware.

| 金[]                    |     |
|------------------------|-----|
| [Resources]            |     |
| 🚳 e_dge321             | dll |
| 🚳 ENBoost              | dll |
| FWG512TL               | efu |
| INKCHIP.net Activation | exe |
| 🔀 INKCHIP.net_Firmware | exe |
| 🚳 Unzip32              | dll |

Прочитайте введение и нажмите кнопку Далее

| R INKCHIP.net Firmware                                                                             | ×      |
|----------------------------------------------------------------------------------------------------|--------|
| 1 2 3 4 5 6 7                                                                                      |        |
| Введение                                                                                           |        |
| Данное программное обеспечение позволяет обновлять прошивку принтеров/сканеров Epson.              |        |
| Для продолжения нажните [Далее].<br>Для выхода из этого програминого обеспечения нажните [Отмена]. |        |
|                                                                                                    |        |
|                                                                                                    |        |
|                                                                                                    |        |
|                                                                                                    |        |
|                                                                                                    |        |
|                                                                                                    |        |
|                                                                                                    |        |
|                                                                                                    |        |
|                                                                                                    |        |
|                                                                                                    |        |
|                                                                                                    |        |
|                                                                                                    |        |
| <Назад Далее>                                                                                      | Отмена |

Прочитайте лицензионное соглашение, установите маркер на против «Я согласен» и нажмите кнопку далее.

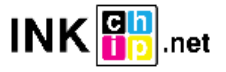

| R INKCHIP.net Firmware                                                                                                    | × |
|----------------------------------------------------------------------------------------------------|---|
| 1 2 3 4 5 6 7                                                                                                    |   |
| Лицензионное соглашение по программному обеспечению                                                                                                    |   |
| Внимательно прочтите следующее лицензионное соглашение.                                                                                                    |   |
| поставщиками сохраняются все права, не передаваемые по настоящему Лицензионному Соглашению.                                                                                                    | ^ |
| 2. Другие Права и Ограничения. Вы соглашаетесь не изменять, не дополнять и не переводить Програминое Обеспечение. Вы также соглащаетесь не платься подверятать се и онкенерному анализу, не декомплиировать, не демонтировать или пыстаться полоучить исходный код Програминое Обеспечения. Любыми другими способами. Вы не можете совместно использовать, сдавать в аренду или лизинг, обременять какими-либо обязательствами, переуступать или и одалживать Програминое Обеспечение. Однако Вы ножете передать в се Ваши права на использование Програминое Обеспечения, либо ви пожете такому лицу права на использование. Програминое Обеспечение, включая все Совекстно использовать, сдавать в аренду или лизинг, обременять какими-либо обязательствами, переуступать или одалживать Програминое Обеспечение. Однако Вы ножете передать все Ваши права на использование Програминое Обеспечение, включая и сосокоу лицу при условии, что Вы передаете такому лицу данное Лицензионное Соглашение, Програминое Обеспечение, включая все его копии, обмовленные и предыдущие версии, и не сохраняете копии, включая резервные копии, накодящиеся в памяти Вашего компьютера. Между тем, корикции некоторых государств не предукаютная резервные копии, накодящиеся в памяти Вашего компьютера. Между тем, корикции некоторых государств не предукаютная резервные копии, накодящиеся в памяти Вашего компьютера. Между тем, корикции некоторых государств не предукаютная резервные копии, накодящиеся в памяти Вашего компьютера. Между тем, корикции некоторых государств не предукаютная резервные копии, накодящиеся в памяти Вашего компьютера. Между тем, корикции некоторых государств не предокаютерт или ограничение на передачу Програминого Обеспечения, таким образом, вышеназванное может не применяться по отношению к Вам. |   |
| 3. Право Собственности. Титул, права владения и права интеллектуальной собственности на Програминое Обеспечение и все его копии, и содержащиеся в нем, принадлежат компании РЭОN или ее поставшикам. По настоящему Лицензионному Соглашению Вам не передаются инкакие права собственности или впадения на Программное Обеспечение; настоящая Лицензия не рассоятривается как продажа прав на Програминое Обеспечение. Програминое Обеспечение у армоналекти с также дугили в самора и и не избественности или в продажа права на Програминое Обеспечение. Програминое Обеспечение охраняется авторском право, а также другими законачи об интеллектуальной собственности и международными договорами. Вы также догули законачи об интеллектуальной собственности и международными соворами. Вы также соглашентесь не имеете права копировать Програминое Обеспечение, если иное не предуснотрено настоящим Лицензионным Соглашением. Вы также соглашентесь не удалять или не изменять у ведомления о любых авторских правах собственности и на копировать Програминое Обеспечения, если иное не предуснотрено настоящим Лицензионным Соглашением. Вы также соглашентесь на расокате саморами. Вы также соглашентесь не удалять или не изменять у ведомления о любых авторских правах и правах собственности на копирами.                                                                                                    |   |
| 4. Раниста и Болопроиости. Вы сопроннотока, дригороти, пос резнолению исириса и продреживноти, пос резнанию войстение вле округи и<br>исирисали в редерениета.                                                                                                    | ~ |
| Вы согласны со всеми положениями лицензионного соглашения?<br>Если согласны, выберите (Я согласен (-на)) и затем нажмите [Далее].                                                                                                    |   |
| ● Я согласен (+на). ОЯ не согласен (+на).                                                                                                    |   |
| Сохранить как файл <                                                                                                    |   |

Нажмите кнопку Пуск и согласитесь с предупреждением об обновлении прошивки.

| ыберите принтер                                                     |                                                              |               |               |                             |          |             |
|---------------------------------------------------------------------|--------------------------------------------------------------|---------------|---------------|-----------------------------|----------|-------------|
| 1. В поле Model Name (Название и<br>2. Нажмите [Пуск] для начала об | модели) выберите принтер(ы)<br>Бновления.                    | для обновлени | я.            |                             |          |             |
|                                                                     |                                                              |               |               |                             |          |             |
| Раил прошивки:                                                      | FWH2841L                                                     |               |               |                             |          |             |
| Nporp.o6cn                                                          | Версия                                                       |               | Имя поставщин | a                           |          |             |
| i iniwale                                                           | 02.35.M2013A                                                 |               |               |                             |          |             |
|                                                                     |                                                              |               |               |                             |          |             |
| Название модели                                                     | Тип подключения                                              | Состояние     |               |                             |          | IP-адрес    |
| $\checkmark$                                                        | USB                                                          | Неизвестно    |               |                             |          |             |
|                                                                     |                                                              |               |               |                             |          |             |
|                                                                     |                                                              |               |               |                             |          |             |
|                                                                     |                                                              |               |               |                             |          |             |
| <                                                                   |                                                              |               |               |                             |          | 3           |
|                                                                     | Выделить все                                                 | Удалить во    | e             | Обное                       | зить     | -           |
|                                                                     |                                                              |               |               |                             |          | Готов       |
|                                                                     |                                                              |               |               |                             |          |             |
|                                                                     |                                                              |               | <Назад        | Пуск                        |          | Отмена      |
|                                                                     |                                                              |               |               |                             |          |             |
|                                                                     |                                                              |               |               |                             |          |             |
| KCHIP.net Firmware                                                  |                                                              |               |               |                             |          |             |
| KCHIP.net Firmware                                                  |                                                              |               |               |                             |          |             |
| KCHIP.net Firmware                                                  | 5 6 7                                                        |               |               |                             |          |             |
| КСНІР.net Firmware                                                  | 5 6 7                                                        |               |               |                             |          | 1/          |
| КСНІР.пеt Firmware                                                  | 5 6 7                                                        |               |               |                             |          | 1/          |
| КСНІР.net Firmware                                                  | 5 6 7                                                        |               |               |                             |          | 1/          |
| КСНІР.net Firmware                                                  | 5 6 7<br>FWH284TL<br>BE0018                                  |               | Иня поставщин |                             |          | 1/<br>100 ° |
| КСНІР.net Firmware                                                  | 5 6 7<br>FWH284TL<br>Bepcias<br>02.39.M201JA                 |               | Имя поставщия |                             |          | 1/          |
| КСНІР.net Firmware                                                  | <b>5</b> 67<br>FWH284TL<br>Версия<br>02.39.MZ01JA            |               | Иня поставщия | a                           |          | 1/<br>100 ° |
| КСНІР.net Firmware                                                  | 5 6 7<br>FWH284TL<br>Вероия<br>02.39.MZ01JA                  |               | Иня поставщия | a                           |          | 1/<br>100 ° |
| КСНІР.net Firmware                                                  | 5 6 7<br>FWH284TL<br>Версия<br>02.39.M201JA                  | е модели      | Иня поставщия | а<br>Тип подключения        | IP-адрес | 1/          |
| КСНІР.net Firmware                                                  | 5 6 7<br>FWH284TL<br>Версия<br>02.39.MZ01JA<br>Названи       | емодели       | Иня поставщия | а<br>Тип подключения<br>USB | IP-адрес | 1/<br>100 ° |
| КСНІР.net Firmware                                                  | 5 6 7<br>FWH284TL<br>Версия<br>02.39.MZ01JA<br>Названи<br>га | е модели      | Иня поставщия | а<br>Тип подключения<br>USB | IP-адрес | 1/<br>100 ° |
| КСНІР.net Firmware                                                  | 5 6 7<br>FWH284TL<br>Версия<br>02.39.MZ01JA<br>Названи<br>на | е модели      | Иня поставщия | а<br>Тип подключения<br>USB | ІР-адрес | 1/          |
| КСНІР.net Firmware                                                  | 5 6 7<br>FWH284TL<br>Версия<br>02.39.MZ01JA<br>Названи<br>на | е модели      | Иня поставщия | а<br>Тип подключения<br>USB | ІР-адрес | 1/<br>100 ° |
| КСНІР.net Firmware                                                  | 5 6 7<br>FWH284TL<br>Версия<br>02.39.MZ01JA<br>Названи<br>на | е модели      | Иня поставщия | а<br>Тип подключения<br>USB | ІР-адрес | 1/<br>100 ° |
| КСНІР.net Firmware                                                  | 5 6 7<br>FWH284TL<br>Вероия<br>02.39.MZ01JA<br>Названи<br>на | е нодели      | Иня поставщия | а<br>Тип подключения<br>USB | IP-appec | 1/<br>100 e |
| КСНІР.net Firmware                                                  | 5 6 7<br>FWH284TL<br>Версия<br>02.39.MZ01JA<br>Названи<br>на | е модели      | Иня поставщия | а<br>Тип подключения<br>USB | IP-agpec | 1/<br>100 e |
| КСНІР.net Firmware                                                  | 5 6 7<br>FWH284TL<br>Вероия<br>02.39.MZ01JA<br>Названи<br>на | е нодели      | Иня поставщия | а<br>Тип подключения<br>USB | IP-agpec | 1/<br>100 * |

# На этом этапе безчиповая прошивка будет загружена в принтер. Прогресс прошивки будет отображаться на дисплее. О завершении процесса загрузки прошивки в принтер будет свидетельствовать перезагрузка принтера.

Если прогресс прошивки завис более чем на 30 минут – отключите шнур питания и запустите принтер вручную.

# ШАГ 4.

Запустите программу INKCHIP Activation на компьютере.

| t  | []                     |       |
|----|------------------------|-------|
|    | [Resources]            |       |
| \$ | e_dge321               | dll   |
| 4  | ENBoost                | dll   |
|    | FWG512TL               | efu i |
|    | INKCHIP.net_Activation | exe   |
| 8  | INKCHIP.net_Firmware   | exe   |
| 0  | Unzip32                | dll   |

## ШАГ 5.

В программе INKCHIP Activation выберите Вашу модель принтера и нажмите кнопку Активировать Онлайн. В открывшееся окно введите ключ активации и нажмите OK. Программа отправит запрос на сервер inkchip.net и активирует безчиповую прошивку.

Ключ активации можно приобрести на сайте inkchip.net. Ключ имеет ограниченный срок действия и подходит только к одному конкретному принтеру.

| P INKCHIP.net Activation | – 🗆 X           |
|--------------------------|-----------------|
| English Russian Spanish  |                 |
| USB010:(XP-3100 Series)  | Refresh         |
| Printer`s ID             |                 |
|                          | Сору            |
|                          | Activate online |
|                          |                 |
| Recovery code            |                 |
|                          | Paste           |
|                          | Recover         |

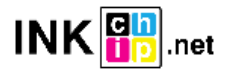

# ШАГ 6.

Сохраните код восстановления прошивки, который будет сгенерирован в соответствующем окне программы. Данный код понадобиться в случаи необходимости восстановить безчиповую прошивку.

| INKCHIP.net Activation                                                                              | – 🗆 X           |
|----------------------------------------------------------------------------------------------------|-----------------|
| English Russian Spanish                                                                             |                 |
| USB010:(XP-3100 Series)                                                                             | Refresh         |
| Printer`s ID                                                                                        |                 |
| Serial:X6D7097475<br>ID Code:<br>TwiSKkAyJcIESdsjiN83sMXQrymzykb<br>+YaK9FDvR                       | Сору            |
| +ILoCjIpQHHU/FNU3RADWGwj9PN5sxaK<br>ydpcZgNJINhIHu<br>+c28DhgTSazyzbG3grgim92dECxxjuNPPeHZQem       | Activate online |
| jPLpwWSJ2OW1zcxbNCJjBZbMV5w=                                                                        |                 |
| Recovery code                                                                                       |                 |
| LnfT4pSGLiDls6Nmp7IQeh<br>+AZXYBAAAADAAAABE/raWcFi7qOuwEN30NRG<br>iqRbn3AwAAAJ8A<br>AAB/AAAAAAAAAAA | Paste           |
| AAAAAA///////wg0AQAAAAAAAAAApjlex<br>NPbpC5Yc93AAAAAAAAAAAAPCjSwM=                                  | Recover         |
|                                                                                                    |                 |

#### ШАГ 7.

Выключите принтер при помощи кнопки выключения. Устройство прошито в безчиповую версию.

# ШАГ 8.

## Установите расходные материалы в принтер и включите его. Принтер будет готов к работе.

**ВАЖНО!** Не включайте принтер после активации прошивки без установленных расходных материалов – это может привести к выходу из строя печатающей головки принтера.

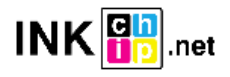

# Восстановление бесчиповой прошивки

Если, через некоторое время Ваш принтер начал отображать сообщение с просьбой установить чернильные картриджи – скорее всего бесчиповая прошивка обновилась до заводской и необходимо провести процедуру восстановления бесчиповой прошивки.

## ШАГ 1.

Выполните процедуру загрузки бесчиповой прошивки в устройство следуя шагам 1-3 данной инструкции.

# ШАГ 2.

В программе INKCHIP Activation выберите Вашу модель принтера, вставьте код восстановления в поле Код восстановления (Recovery Code) и нажмите кнопку Восстановить (Recover). Программа отправит запрос на сервер inkchip.net и повторно активирует безчиповую прошивку.

Код восстановления должен быть сохранен при первоначальной прошивке устройства в бесчиповое. Для конкретного устройства (идентификация проходит по серийному номеру) подходит только его код восстановления.

| 10 INKCHIP.net Activation | – 🗆 🗙           |
|---------------------------|-----------------|
| English Russian Spanish   |                 |
| USB010:(XP-3100 Series)   | Refresh         |
| Printer`s ID              |                 |
|                           | Сору            |
|                           | Activate online |
|                           |                 |
| Recovery code             |                 |
|                           | Paste           |
|                           | Recover         |

## ШАГ 3.

Выключите принтер при помощи кнопки выключения. Безчиповая прошивка восстановлена.

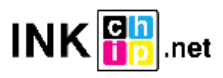